### Step 0: Ensure you have access to the Incentives & Reward tool, by contacting your company's Partner Portal Administrator

### PPA actions to provide access (via Profile Preferences)

- a) Within the partner portal, Go to Profile Preferences > Tools> Assign tool access
- b) Search for Incentives and Reward Tool
- c) Select Set access beside Incentives and Reward Tool
- d) Select one of the Access modes and then **Select Users**
- e) Select Users with no access mode
- f) Select the User/s you want to grant access to and click on Apply

## Step 1: accept the incentive via the 'Hewlett Packard Enterprise Incentive Approval' tab within the tool

# Hewlett Packard Enterprise Incentives & Reward tool - Incentive Approval

| » Hewlett Packard<br>Enterprise Incentives &<br>Reward tool                                                                                                    | » Sum Up                                                                                                    | <ul> <li>Hewlett Pac<br/>Enterprise Pa<br/>Compensat</li> </ul> | kard<br>rtner<br>ion | <ul> <li>Hewlett Packard<br/>Enterprise<br/>Incentives</li> </ul> | l l<br>In | lewlett Packard<br>Enterprise<br>centive Approva | » Suppli    | les    |  |
|----------------------------------------------------------------------------------------------------|----------------------------------------------------------------------------------------------------|-----------------------------------------------------------------|----------------------|-------------------------------------------------------------------|-----------|--------------------------------------------------|-------------|--------|--|
| <ul> <li>» Sum Up</li> <li>» Hewlett Packard<br/>Enterprise Partner<br/>Compensation</li> <li>» Hewlett Packard<br/>Enterprise Incentives</li> <li>» Supplies</li> <li>» Hewlett Packard<br/>Enterprise Incentive<br/>Approval</li> </ul> | Please find below, the list of incentives opened by Hewlett Packard Enterprise to your company for the current and past quarter. If you choose to participate, you will have to check the box 'Accept T&C' (Texas and Conditions) for each of the incentive, then you will be able to check the box 'Participate' and finally 'Save'.<br>By checking the box 'Accept T&C', you agree with the Terms and Conditions available by clicking on the hyperlink 'View' in the column T&C. |                                                                 |                      |                                                                   |           |                                                  |             |        |  |
| » Logout                                                                                                    | Incentive Name                                                                                                    | Maximum<br>Bonus                                                | Status               | Validation<br>Expiry Date                                         | T&C       | Accept T&C                                       | Participate | Reject |  |
|                                                                                                    | FY19 pump up the volume                                                                                                    |                                                                 |                      |                                                                   |           |                                                  |             |        |  |
|                                                                                                    | Incentive Name                                                                                                    | Maximum<br>Bonus                                                | Status               | Validation<br>Expiry Date                                         | тас       | Accept T&C                                       | Participate | Reject |  |
|                                                                                                    |                                                                                                    |                                                                 |                      |                                                                   |           |                                                  |             |        |  |
|                                                                                                    | Save Indo (                                                                                                    | Changes                                                         |                      | 1                                                                 |           |                                                  |             |        |  |

### Step 2: Track progress via the current Incentives tab

Hewlett Packard Enterprise Incentives & Reward tool - Summary screen (Incentives programs & compensations)

| » Hewlett Packard<br>Enterprise Incentives &<br>Reward tool                         | » Sum Up                                                                                 | » Hewlett Packard<br>Enterprise Partner<br>Compensation | Hewlett Packard<br>Enterprise<br>Incentives | » Hewlett Packard<br>Enterprise<br>Incentive Approval | » Supplies |  |  |  |
|-------------------------------------------------------------------------------------|------------------------------------------------------------------------------------------|---------------------------------------------------------|---------------------------------------------|-------------------------------------------------------|------------|--|--|--|
| <ul> <li>» Sum Up</li> <li>» Hewlett Packard</li> <li>Enterprise Partner</li> </ul> | Overview of Hewlett Packard Enterprise incentives your company is currently enrolled in. |                                                         |                                             |                                                       |            |  |  |  |
|                                                                                     | » Sales-based I                                                                          | ncentives                                               |                                             |                                                       |            |  |  |  |

FY19 pump up the volume

| » Hewlett Packard<br>Enterprise Incentives & |                                                         |                    |                    | Main                                             |        |                                               |             |  |
|----------------------------------------------|---------------------------------------------------------|--------------------|--------------------|--------------------------------------------------|--------|-----------------------------------------------|-------------|--|
| Reward tool                                  | Incentive Na                                            | me : FY19 p        | oump up the volume |                                                  |        |                                               | _           |  |
| » Sum Up                                     | Begin date incentive June 1 <sup>st</sup> , 2019        |                    |                    |                                                  |        |                                               |             |  |
| Enterprise Partner<br>Compensation           | Bonus :                                                 | aditiona           |                    |                                                  |        |                                               |             |  |
| Enterprise Incentives                        | Terms & CO                                              | nunuons            |                    |                                                  |        |                                               |             |  |
| » Supplies                                   | Payment D                                               | etails             |                    |                                                  |        |                                               |             |  |
| » Hewlett Packard<br>Enterprise Incentive    |                                                         |                    |                    |                                                  |        |                                               | 1           |  |
| Approval                                     | Paymen                                                  | t Reference        | Number             | Payment Descrip                                  | tion   | Payment dat                                   | e           |  |
| » Logout                                     |                                                         |                    | Electr             | onic Fund Transfer,                              |        |                                               |             |  |
| Logour                                       | Filter                                                  |                    |                    |                                                  |        |                                               |             |  |
|                                              | Enter a product number : Find»                          |                    |                    |                                                  |        |                                               |             |  |
|                                              | Results and Achievement                                 |                    |                    |                                                  |        |                                               |             |  |
|                                              | Hewlett<br>Packard<br>Enterprise<br>Reference<br>Number | Definition<br>Name | Current Sales      | Additional<br>sales to<br>achieve First<br>Bonus | Rebate | You could<br>achieve a<br>maximum<br>bonus of | Actual Bonu |  |
|                                              |                                                         |                    |                    |                                                  |        |                                               |             |  |
|                                              |                                                         |                    |                    |                                                  |        |                                               |             |  |
|                                              |                                                         |                    |                    |                                                  |        |                                               |             |  |
|                                              |                                                         |                    |                    |                                                  |        |                                               |             |  |
|                                              |                                                         |                    |                    |                                                  |        |                                               |             |  |
|                                              |                                                         |                    |                    |                                                  |        |                                               |             |  |
|                                              |                                                         |                    |                    |                                                  |        |                                               |             |  |
|                                              |                                                         |                    |                    |                                                  |        |                                               |             |  |